## Office 365, upute za korištenje elektroničke pošte

Naša ustanova koristi uslugu elektroničke pošte u "oblaku", u sklopu usluge Office 365. To znači da elektronička pošta više nije pohranjena na našim serverima nego kod vanjske firme, u našem slučaju na Microsoft serverima što je omogućeno u sklopu usluge Microsoft Office 365 koju je dogovorilo Ministarstvo.

Naše adrese elektroničke pošte su oblika <u>korisnicko\_ime@pmfst.hr</u> ili <u>Ime.Prezime@pmfst.hr</u>, pošti se može pristupiti pomoću AAI identiteta i pripadajuće lozinke. Naš stari webmail (Squirrelmail) više nije u funkciji kao ni Carnet webmail, ali moći će se koristiti za pristup staroj pošti još neko vrijeme.

Usluzi Office 365 možemo pristupiti na adresama <u>http://portal.office.com/</u>, <u>http://portal.office365.com/</u> ili <u>https://login.microsoftonline.com</u> pomoću AAI (elektroničkog) identiteta. Nakon što se upiše elektronički identitet (<u>korisnik@pmfst.hr</u>) u prozoru za AAI autentikaciju, pri prvom prijavljivanju sustav traži da se upiše "language" gdje se može odabrati hrvatski te vremensku zonu (potrebno odabrati Zagreb UTC +01:00). Pohrane se postavke i dobije ekran Office365:

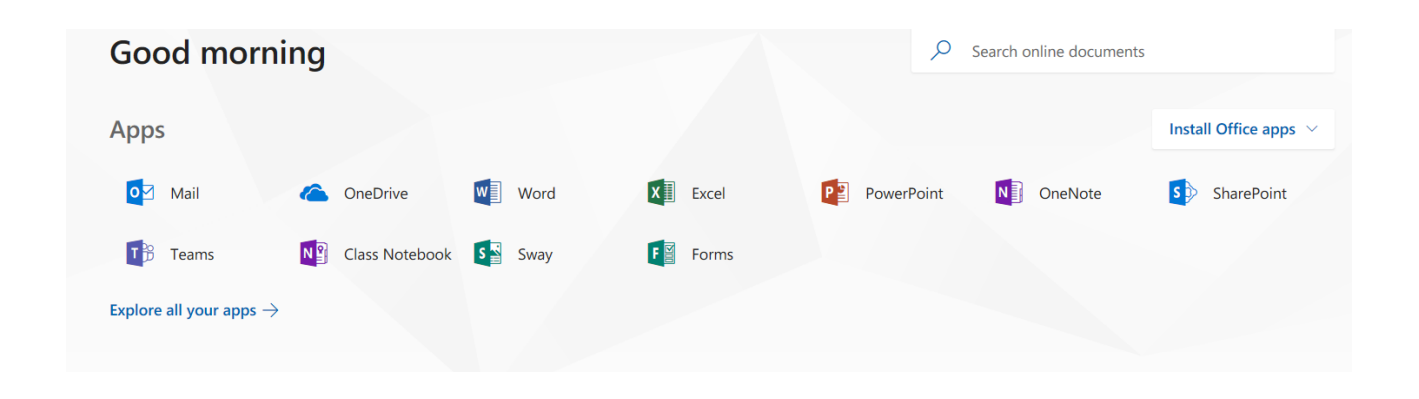

Za uslugu elektroničke pošte odabrati ikonu Mail. Početni ekran za elektroničku poštu:

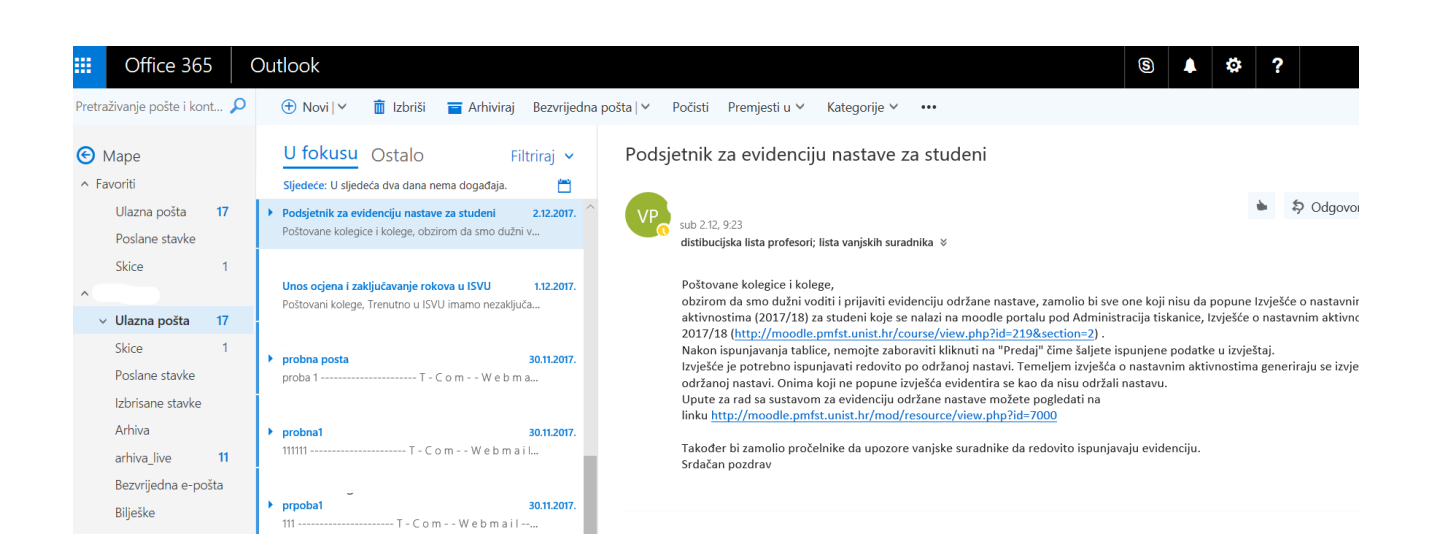

Obratiti pažnju na opcije "U fokusu" i "Ostalo". Sustav sam predpostavlja koja je pošta važnija ("U fokusu"), dok manje značajna se nalazi u "Ostalo".

Opcija se može isključiti po želji, potrebno je ukloniti znak "v" klikom miša i dobivamo sve poruke u jednom stupcu.

| U fokusu Os                                       | talo                     | Filtriraj 🗸         |    |
|---------------------------------------------------|--------------------------|---------------------|----|
| Sljedeće: U sljedeća dv                           | a Filtriraj              |                     |    |
| Podsjetnik za evidencij                           | ι √ Sve                  |                     | ^  |
| Poštovane kolegice i ko                           | <sup>e</sup> Nepročitano |                     |    |
|                                                   | Za mene                  |                     |    |
| Unos ocjena i zaključa<br>Poštovani kolege, Trenu | Obilježeno zasta<br>t    | avicom              |    |
|                                                   | Spominjanja              |                     |    |
| probna posta                                      | Sortiraj prema           | >                   |    |
| proba 1                                           | - Pokaži kao             | >                   |    |
|                                                   | ✓ Pokaži fokusira        | nu ulaznu poštu     |    |
| ▶ probna1                                         |                          | 30.11.2017.         |    |
| 111111                                            | T-ComWe                  | bmail               | i. |
|                                                   |                          |                     |    |
| prpobal<br>111                                    | T - C o m W e b r        | 30.11.2017.<br>nail |    |
| l<br>Prošli mjesec                                |                          |                     |    |

Sustav koristi antispam funkciju i svu poštu koju smatra neželjenom ubacuje u mapu Bezvrijedna epošta. Poželjno je periodično provjeriti mapu jer ponekad se dugo očekivana i vrijedna pošta tu pronađe, možemo je vratiti u "Ulazna pošta" desnim klikom miša i opcija "Premjesti". Također neku poruku možemo označiti neželjnom desnim klikom miša i "Označi kao bezvrijedno".

| ) Mape<br>Favoriti  |    | Bezvrijedna e-pošta Filtriraj<br>Sljedeće: U sljedeća dva dana nema događaja. | ~ |
|---------------------|----|-------------------------------------------------------------------------------|---|
| Ulazna pošta        | 17 |                                                                               |   |
| Poslane stavke      |    |                                                                               |   |
| Skice               | 1  |                                                                               |   |
|                     |    |                                                                               |   |
| ✓ Ulazna pošta      | 17 |                                                                               |   |
| Skice               | 1  |                                                                               |   |
| Poslane stavke      |    |                                                                               |   |
| Izbrisane stavke    |    |                                                                               |   |
| Arhiva              |    |                                                                               |   |
| arhiva_live         | 11 | Mapa je prazna.                                                               |   |
| Bezvrijedna e-pošta |    |                                                                               |   |

Sustav omogućuje i prosljeđivanje poruku na druge servere (npr. Gmail, live.pmfst.hr), potrebno je u postavkama ( u gornjem desnom uglu oznaka zupčanika) odabrati Pošta:

| 🌣 <b>?</b>                                                                               |          |
|------------------------------------------------------------------------------------------|----------|
| Postavke                                                                                 | ×        |
| Pretraži sve postavke                                                                    | ٩        |
| Automatski odgovori<br>Stvorite poruku za automatski odgovor (o<br>odsutnosti iz ureda). | >        |
| Postavke prikaza<br>Odaberite na koji način želite organizirati<br>ulazne pošte.         | mapu     |
| Upravljanje dodacima<br>Uključite ili isključite dodatke omiljenih d<br>aplikacija.      | avatelja |
| Upravljanje poveznicima<br>Povežite Outlook s omiljenim servisima.                       |          |
| Tema<br>Zadana tema                                                                      | ~        |
| Obavijesti<br>Uključeno                                                                  | ~        |
| Postavke aplikacija<br>Office 365<br>Pošta<br>Kalendar<br>Osobe                          |          |
| Verseen                                                                                  |          |

Odabrati opciju "Prosljeđivanje" i upisati adresu elektroničke pošte gdje se želi prosljediti pošta, uz mogućnost zadržavanja kopije:

## O Mogućnosti

| Prečaci                                  | 🖌 🔚 Spremi 🛛 🗙 Odbaci                       |
|------------------------------------------|---------------------------------------------|
| ▶ Općenito                               |                                             |
| ⊿ Pošta                                  | Prosljeđivanje                              |
| <ul> <li>Automatska obrada</li> </ul>    | 5 5                                         |
| Automatsko isticanje                     | Počni prosljeđivati                         |
| Automatski odgovori                      | Proslijedi moju e-poštu na sljedeću adresu: |
| Pravila mape ulazne pošte i čišćenja     | Unesite adresu e-pošte                      |
| Prijavljivanje bezvrijedne e-pošte       |                                             |
| Označavanje kao pročitano                | Čuvaj kopiju proslijeđenih poruka           |
| Mogućnosti poruka                        |                                             |
| Potvrde o čitanju                        | <ul> <li>Zaustavi prosljeđivanje</li> </ul> |
| Postavke odgovora                        |                                             |
| Pravilnici o zadržavanju                 |                                             |
| Poništavanje slanja                      |                                             |
| ⊿ Računi                                 |                                             |
| Blokiranje i dopuštanje                  |                                             |
| Povezani računi                          |                                             |
| Prosljeđivanje                           |                                             |
| POP i IMAP                               |                                             |
| <ul> <li>Mogućnosti privitaka</li> </ul> |                                             |
| Preference privitka                      |                                             |
| Računi za pohranu                        |                                             |
| ⊿ lzgled                                 |                                             |
| Razgovori                                |                                             |
| Potpis e-pošte                           |                                             |
| Fokusirana ulazna pošta                  |                                             |
| Pretpregled veze                         |                                             |
| Oblik poruke                             |                                             |
| Popis poruka                             |                                             |
| Brze akcije                              |                                             |
| Okno za čitanje                          |                                             |
|                                          |                                             |

Osim web pristupa moguće je pristupiti pošti iz programa Mail (Win10) te E-mail klijenta Outlook2016 koji radi na većini platformi (Win, smartphone, Mac, instalira na uređaj iz "oblaka"). Prilikom konfiguracije Outlook-a i kreiranja korisničkog računa dovoljno je upisati svoj AAI identitet (korisnik@pmfst.hr) i sustav se sam automatski poveže sa serverom.

POP/IMAP pristup ne funkcionira, korisnik kojemu je takav pristup neophodan može poštu prosljediti na druge usluge elektroničke pošte (Gmail, live.pmfst.hr).

Ustanova posjeduje još jednu domenu u "oblaku" oblika <u>korisnik@live.pmfst.hr</u> (POP/IMAP pristup funkcionira). Svi djelatnici kao i svi studenti mogu dobiti adresu na toj domeni, i trajno je zadržati (sve dok Microsoft ne promjeni uvjete).